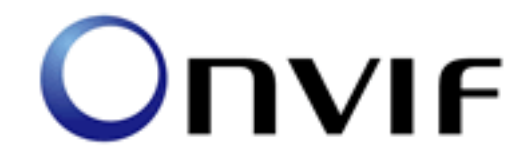

# **ONVIF Conformance Test**

Performed by

Operator - Anten Cheng Organization - Brickcom Address - No.1 Jen Ai Rd, Hsinchu Industrial Park, Hukou, Taiwan, R.O.C 303

## Device Under Test

Brand - Brickcom Model - VS-01Ae Serial Number - AAHA01B00279 Firmware Version - v3.0.7.2 Other -

ONVIF Test Tool version 1.01.1.26 ONVIF Test Specification version 1.01, September 2009 ONVIF Core Specification version 1.01, July 2009

Test Date and Time - Test date - 2010/9/8 @ 11:54:15

## **ONVIF** Test Summary

Test Count: 45 Manditory Tests Skipped: 0 Optional Tests Skipped: 0 Tests Executed: 45 Tests Passed: 45 Tests Failed: 0

## **ONVIF** Tests

## **Device Discovery Test Cases**

8.1.1 - MULTICAST NVT HELLO MESSAGE
Test Results
Step 1 - Transmit SystemReboot message
Step Passed
Step 2 - Receive SystemRebootResponse message
Response Message validated
Response Message received - Rebooting in 3 seconds
Step Passed
Step 3 - Receive multicast HELLO Message
Multicast Hello Message received
Step Passed
Test complete

#### 8.1.2 - MULTICAST NVT HELLO MESSAGE VALIDATION

## Test Results Step 1 - Transmit SystemReboot message Step Passed Step 2 - Receive SystemRebootResponse message Response Message validated Response Message received - Rebooting in 3 seconds Step Passed Step 3 - Receive multicast HELLO message Multicast Hello Message received Step Passed Step 4 - Verify HELLO message Multicast Hello Message validated Step Passed Test complete Test PASSED

#### 8.1.3 - MULTICAST NVT SEARCH BASED ON DEVICE SCOPE TYPES

**Test Results** 

Step 1 - Transmit GetScopesRequest message Step Passed Step 2 - Receive GetScopesResponse message Get Scopes Response Message validated Device Scope found - onvif://www.onvif.org/name/VS-01Ae Device Scope found - onvif://www.onvif.org/type/video encoder Device Scope found - onvif://www.onvif.org/type/audio encoder Device Scope found - onvif://www.onvif.org/hardware/G-version Device Scope found - onvif://www.onvif.org/location/Taiwan Device Scope found - onvif://www.onvif.org/type/Taiwan Step Passed Step 3.1 - Transmit multicast PROBE message Scope Item = onvif://www.onvif.org/name/VS-01Ae Step 4.1 - Receive PROBE MATCH message Get Scopes Response Message validated Step 3.2 - Transmit multicast PROBE message Scope Item = onvif://www.onvif.org/type/video\_encoder Step 4.2 - Receive PROBE MATCH message Get Scopes Response Message validated Step 3.3 - Transmit multicast PROBE message Scope Item = onvif://www.onvif.org/type/audio\_encoder Step 4.3 - Receive PROBE MATCH message Get Scopes Response Message validated Step 3.4 - Transmit multicast PROBE message Scope Item = onvif://www.onvif.org/hardware/G-version Step 4.4 - Receive PROBE MATCH message Get Scopes Response Message validated Step 3.5 - Transmit multicast PROBE message Scope Item = onvif://www.onvif.org/location/Taiwan Step 4.5 - Receive PROBE MATCH message Get Scopes Response Message validated Step 3.6 - Transmit multicast PROBE message Scope Item = onvif://www.onvif.org/type/Taiwan

Step 4.6 - Receive PROBE MATCH message Get Scopes Response Message validated Step Passed Test complete Test PASSED

8.1.3.1 - NVT SEARCH WITH OMITTED DEVICE AND SCOPE TYPES
Test Results
Step 1 - Transmit multicast PROBE message
Device and scope types are empty
Step Passed
Step 2 - Receive unicast PROBE MATCH message
Get Scopes Response Message validated
Step Passed
Test complete
Test PASSED

8.1.3.2 - NVT RESPONSE TO INVALID SEARCH REQUEST

**Test Results** 

Step 1 - Transmit multicast PROBE message with invalid device and scope types POST returned a SOAP error - - uuid:e93fdbc9-0a41-4989-8e6f-6bb296b092a7uuid:e93fdbc9-0a41-4989-8e6f-6bb296b092a7urn:schemas-xmlsoaporg:ws:2005:04:discoveryhttp://schemas.xmlsoap.org/ws/2005/04/discovery/ProbeSOAP-ENV:Sender to invalid Probe message Step Passed

Test complete

Test PASSED

8.1.4 - UNICAST NVT SEARCH BASED ON DEVICE SCOPE TYPES Test Results

Step 1 - Transmit GetScopesRequest message Step Passed Step 2 - Receive GetScopesResponse message Get Scopes Response Message validated Device Scope found - onvif://www.onvif.org/name/VS-01Ae Device Scope found - onvif://www.onvif.org/type/video encoder Device Scope found - onvif://www.onvif.org/type/audio\_encoder Device Scope found - onvif://www.onvif.org/hardware/G-version Device Scope found - onvif://www.onvif.org/location/Taiwan Device Scope found - onvif://www.onvif.org/type/Taiwan Step Passed Step 3.1 - Transmit unicast PROBE message Scope Item = onvif://www.onvif.org/name/VS-01Ae Step 4.1 - Receive PROBE MATCH message Get Scopes Response Message validated Step 3.2 - Transmit unicast PROBE message Scope Item = onvif://www.onvif.org/type/video\_encoder Step 4.2 - Receive PROBE MATCH message Get Scopes Response Message validated Step 3.3 - Transmit unicast PROBE message Scope Item = onvif://www.onvif.org/type/audio\_encoder Step 4.3 - Receive PROBE MATCH message Get Scopes Response Message validated Step 3.4 - Transmit unicast PROBE message Scope Item = onvif://www.onvif.org/hardware/G-version Step 4.4 - Receive PROBE MATCH message Get Scopes Response Message validated Step 3.5 - Transmit unicast PROBE message Scope Item = onvif://www.onvif.org/location/Taiwan Step 4.5 - Receive PROBE MATCH message Get Scopes Response Message validated Step 3.6 - Transmit unicast PROBE message Scope Item = onvif://www.onvif.org/type/Taiwan Step 4.6 - Receive PROBE MATCH message Get Scopes Response Message validated Step Passed Test complete Test PASSED

8.1.4.1 - UNICAST NVT SEARCH WITH OMITTED DEVICE AND SCOPE TYPES

**Test Results** 

Step 1 - Transmit unicast PROBE message

Device and scope types are empty

Step Passed

Step 2 - Receive unicast PROBE MATCH message

Get Scopes Response Message validated

Step Passed

Test complete

Test PASSED

8.1.4.2 - UNICAST NVT RESPONSE TO INVALID SEARCH REQUEST

**Test Results** 

Step 1 - Transmit unicast PROBE message with invalid device and scope types Step Passed

Step 2 - Verify device does not send PROBE MATCH message

POST returned a SOAP error - - uuid:952604b8-d842-4780-ad24-

9328cb8f34f3uuid:952604b8-d842-4780-ad24-9328cb8f34f3urn:schemas-xmlsoap-

org:ws:2005:04:discoveryhttp://schemas.xmlsoap.org/ws/2005/04/discovery/ProbeSOAP-

### ENV:Sender

to invalid Probe message

Step Passed

Test complete

Test PASSED

8.1.5 - NVT DEVICE SCOPES CONFIGURATION

### **Test Results**

Step 1 - Transmit GetScopesRequest message

Step Passed

Step 2 - Receive GetScopesResponse message

Get Scopes Response Message validated

Device Scope found - onvif://www.onvif.org/name/VS-01Ae Device Scope found - onvif://www.onvif.org/type/video\_encoder Device Scope found - onvif://www.onvif.org/type/audio encoder Device Scope found - onvif://www.onvif.org/hardware/G-version Device Scope found - onvif://www.onvif.org/location/Taiwan Device Scope found - onvif://www.onvif.org/type/Taiwan Step Passed Step 3 - Transmit SetScopesRequest message of a fixed scope type Step Passed Step 4 - Receive SOAP 1.2 fault response, Operation Prohibited/Scope Overwrite POST returned a SOAP error - fixed scope types cannot be overwritten env:Senderter:OperationProhibitedter:ScopeOverwritefixed scope types cannot be overwritten as required Step Passed Step 5 - Transmit AddScopesRequest message List of new scopes types Adding new scope - onvif://www.onvif.org/name/TEMP\_SCOPE\_VALUE Step Passed Step 6 - Receive AddScopesResponse message Add Scopes Response Message validated Step Passed Step 7 - Receive multicast HELLO message Multicast Hello Message validated Multicast Hello Message contained new scope onvif://www.onvif.org/name/TEMP\_SCOPE\_VALUE Step Passed Step 8 - Transmit unicast PROBE message New scopes types = onvif://www.onvif.org/name/TEMP\_SCOPE\_VALUE Step Passed Step 9 - Receive unicast PROBE MATCH message Get Scopes Response Message validated Step Passed Step 10 - Transmit DeleteScopesRequest message New scopes types = onvif://www.onvif.org/name/TEMP\_SCOPE\_VALUE Step Passed Step 11 - Receive DeleteScopesResponse message List of scopes types deleted Remove Scopes Response Message validated

> Device - VS-01Ae Test date - 2010/9/8 @ 11:54:15 ONVIF Test Report Page: 8

Step Passed Step 12 - Receive multicast HELLO message Multicast Hello Message validated Step Passed Step 13 - Transmit unicast PROBE message New scopes types = onvif://www.onvif.org/name/TEMP\_SCOPE\_VALUE Step Passed Step 14 - Verify device does not send PROBE MATCH message Unit did not send PROBE MATCH message. Temporary scope has been deleted successfully Step Passed Test complete Test PASSED

#### 8.1.6 - NVT BYE MESSAGE

#### **Test Results**

Step 1 - Transmit SystemReboot message

Step Passed

Step 2 - Receive SystemRebootResponse message

Response Message validated

Response Message received - Rebooting in 3 seconds

Step Passed

Step 3 - Receive multicast BYE message

Response Message validated

Step Passed

Prepare to pause for "User defined boot time" 70000 ms

Step Passed

Pause done, resuming test

Step Passed

## Test complete

Test PASSED

#### 8.1.7 - NVT DISCOVERY SOAP FAULT\*

\*Optional Test

**Test Results** 

Step 1 - Transmit unicast PROBE message

Step Passed

Step 2 - Receive SOAP 1.2 fault response

POST returned a SOAP error - the matching rule specified is not supported - uuid:1ca7b43c-58a1-4008-8b4b-63854ae5b15buuid:1ca7b43c-58a1-4008-8b4b-63854ae5b15burn:schemasxmlsoap-org:ws:2005:04:discoveryhttp://schemas.xmlsoap.org/ws/2005/04/discovery/faultSOAP-ENV:Senderd:MatchingRuleNotSupportedthe matching rule specified is not supported

as required Step Passed Test complete Test PASSED

## Device Management Test Cases

8.2.1 - NVT WSDL URL

Test Results

```
Step 1 - Transmit GetWsdlUrlRequest message
Step Passed
Step 2 - Receive GetWsdlUrlResponse message
Message validated
WSDL URL = http://10.5.151.52:80/onvif/device_service
Step Passed
Test complete
```

Test PASSED

#### 8.2.2 - NVT ALL CAPABILITIES

#### **Test Results**

Step 1 - Transmit GetCapabilitiesRequest message CapabilityCategory = "ALL"

Step Passed

Step 2 - Receive GetCapabilitiesResponse message

Message validated

All required capabilities found

Step Passed Test complete Test PASSED

#### 8.2.3 - NVT DEVICE CAPABILITIES

Test Results Step 1 - Transmit GetCapabilitiesRequest message CapabilityCategory = "DEVICE" Step Passed Step 2 - Receive GetCapabilitiesResponse message Device capabilities Message validated Device supports ONVIF version 2.0 All required capabilities found Step Passed Test complete Test PASSED

#### 8.2.4 - NVT MEDIA CAPABILITIES

Test Results Step 1 - Transmit GetCapabilitiesRequest message CapabilityCategory = "MEDIA" Step Passed Step 2 - Receive GetCapabilitiesResponse message Media capabilities Message validated All required capabilities found Step Passed Test complete Test PASSED 8.2.5 - NVT SERVICE CATEGORY CAPABILITIES

Test Results Step 1 - Transmit GetCapabilitiesRequest message CapabilityCategory = "ANALYTICS" Step Passed Step 2 - Receive GetCapabilitiesResponse or SOAP 1.2 fault response Depending on device capabilities Message validated Analytics capabilities found Step Passed Step 3 - Transmit GetCapabilitiesRequest message CapabilityCategory = "EVENTS" Step Passed Step 4 - Receive GetCapabilitiesResponse or SOAP 1.2 fault response Depending on device capabilities Message validated Events capabilities found Step Passed Step 5 - Transmit GetCapabilitiesRequest message CapabilityCategory = "IMAGING" Step Passed Step 6 - Receive GetCapabilitiesResponse or SOAP 1.2 fault response Depending on device capabilities Message validated Imaging capabilities found Step Passed Step 7 - Transmit GetCapabilitiesRequest message CapabilityCategory = "PTZ" Step Passed Step 8 - Receive GetCapabilitiesResponse or SOAP 1.2 fault response Depending on device capabilities Message validated Step Passed Test complete **Test PASSED** 

8.2.6 - NVT DEVICE SOAP FAULT

**Test Results** 

Step 1 - Transmit GetCapabilitiesRequest message

CapabilityCategory = "XYZ"

Step Passed

Step 2 - Receive SOAP 1.2 fault response

POST returned a SOAP error - Validation constraint violation: data type mismatch in element 'tds:Category' - SOAP-ENV:SenderValidation constraint violation: data type mismatch in element 'tds:Category'

- as required
- Step Passed
- Test complete

Test PASSED

8.2.7 - NVT NETWORK COMMAND HOSTNAME CONFIGURATION

**Test Results** 

Step 1 - Transmit GetHostnameRequest message Step Passed Step 2 - Receive GetHostnameResponse message FromDHCP = true/false, Name = <hostname> Message validated HostnameInformation, from DHCP = False HostnameInformation, Name = localhost.localdomain Step Passed Test complete Test PASSED

8.2.7.1 - NVT NETWORK COMMAND SET HOSTNAME TEST

#### **Test Results**

Step 1 - Transmit SetHostnameRequest message

Set Hostname ="Test"

Step Passed

Step 2 - Receive SetHostnameResponse message

Message validated Step Passed Step 3 - Transmit GetHostnameRequest message Step Passed Step 4 - Receive GetHostnameResponse message Message validated HostnameInformation, from DHCP = False HostnameInformation, Name set to = Test Step Passed Test complete Test PASSED

8.2.7.2 - NVT NETWORK COMMAND SET INVALID HOSTNAME TEST **Test Results** Step 1 - Transmit SetHostnameRequest message Name="Test#\$%" Step Passed Step 2 - Receive SOAP 1.2 fault message POST returned a SOAP error - InvalidHostname - SOAP-ENV:SenderInvalidArgValInvalidHostname as required Step Passed Step 3 - Transmit GetHostnameRequest message Step Passed Step 4 - Receive GetHostnameResponse message Message validated HostnameInformation, from DHCP = False HostnameInformation, Name = Test Step Passed Test complete **Test PASSED** 

#### 8.2.8 - NVT NETWORK COMMAND DNS CONFIGURATION

Test Results Step 1 - Transmit GetDNSRequest message Step Passed Step 2 - Receive GetDNSResponse message Message validated DNSInformation received Step Passed Test complete Test PASSED

8.2.8.1 - NVT NETWORK COMMAND SET DNS TEST **Test Results** Step 1 - Transmit SetDNSRequest message Step Passed Step 2 - Receive SetDNSResponse message Message validated SetDNSResponse received Step Passed Step 3 - Transmit GetDNSRequest message Step Passed Step 4 - Receive GetDNSResponse message Message validated **DNSInformation received** Step Passed Test complete **Test PASSED** 

8.2.8.2 - NVT NETWORK COMMAND SET INVALID DNS TEST
Test Results
Step 1 - Transmit SetDNSRequest message
DNSManual=Invalid Server Address
Step Passed
Step 2 - Receive SOAP 1.2 fault message
POST returned a SOAP error - InvalidIPv4Address - SOAP-

Device - VS-01Ae Test date - 2010/9/8 @ 11:54:15 ONVIF Test Report Page: 15 ENV:SenderInvalidArgValInvalidIPv4Address as required Step Passed Step 3 - Transmit GetDNSRequest message Step Passed Step 4 - Receive GetDNSResponse message Message validated DNSInformation received Step Passed Test complete Test PASSED

8.2.9 - NVT NETWORK COMMAND NTP CONFIGURATION

#### **Test Results**

Step 1 - Transmit GetNTPRequest message Step Passed Step 2 - Receive GetNTPResponse message Message validated NTPInformation received Step Passed Test complete Test PASSED

### 8.2.9.1 - NVT NETWORK COMMAND SET NTP TEST

#### **Test Results**

Step 1 - Transmit SetNTPRequest message, Type = IPv4

Step Passed

Step 2 - Receive SetNTPResponse message

Message validated

SetNTPResponse received

Step Passed

Step 3 - Transmit GetNTPRequest message

Step Passed

Step 4 - Receive GetNTPResponse message

Message validated NTPInformation received Step Passed Test complete Test PASSED

8.2.9.2 - NVT NETWORK COMMAND SET INVALID IP NTP TEST **Test Results** Step 1 - Transmit SetNTPRequest message Step Passed Step 2 - Receive SOAP 1.2 fault message POST returned a SOAP error - The suggested IPv4 address is invalid env:Senderter:InvalidArgValter:InvalidIPv4AddressThe suggested IPv4 address is invalid as required Step Passed Step 3 - Transmit GetNTPRequest message Step Passed Step 4 - Receive GetNTPResponse message Message validated NTPInformation received NTPInformation IPv4Address was NOT incorrectly set Step Passed Test complete Test PASSED

8.2.10 - NVT SYSTEM COMMAND DEVICE INFORMATION

#### **Test Results**

Step 1 - Transmit GetDeviceInformationRequest message Step Passed Step 2 - Receive GetDeviceInformationResponse message Message validated Manufacturer - Brickcom Corporation Model - VS-01Ae

FirmwareVersion - v3.0.7.2

SerialNumber - 0000001 HardwareId - TW9910 Device Information Valid Step Passed Test complete Test PASSED

8.2.11 - NVT SYSTEM COMMAND SYSTEM DATE AND TIME

Test Results Step 1 - Transmit GetSystemDateAndTimeRequest message Step Passed Step 2 - Receive GetSystemDateAndTimeResponse message Message validated System Date And Time Valid Step Passed Test complete Test PASSED

8.2.11.1 - NVT SYSTEM COMMAND SET SYSTEM DATE AND TIME TEST

#### **Test Results**

Step 1 - Transmit SetSystemDateAndTimeRequest message Step Passed Step 2 - Receive SetSystemDateAndTimeResponse message

Message validated

Step Passed

Step 3 - Transmit GetSystemDateAndTimeRequest message

Step Passed

Step 4 - Receive GetSystemDateAndTimeResponse message

Message validated

System Date was set corectly

Step Passed

Test complete

Test PASSED

8.2.11.2 - NVT SYSTEM COMMAND SET SYSTEM DATE AND TIME INVALID TIMEZONE TEST **Test Results** Step 1 - Transmit SetSystemDateAndTimeRequest message DateTimeType="Manual", DayLightSavings=true, Timezone=INVALID, UTCDateTime=Hour:Min:Sec, Year:Month:Day Step Passed Step 2 - Receive SOAP 1.2 fault message POST returned a SOAP error - ter:InvalidTimeZone - SOAP-ENV:Senderter:InvalidArgValter:InvalidTimeZone as required Step Passed Step 3 - Transmit GetSystemDateAndTimeRequest message Step Passed Step 4 - Receive GetSystemDateAndTimeResponse message Message validated System Date And Time Valid Step Passed Test complete Test PASSED

8.2.11.3 - NVT SYSTEM COMMAND SET SYSTEM DATE AND TIME INVALID DATE TEST
Test Results
Step 1 - Transmit SetSystemDateAndTimeRequest message
DateTimeType="Manual", DayLightSavings=true, Timezone=POSIX 1003.1,
UTCDateTime=INVALID
Step Passed
Step 2 - Receive SOAP 1.2 fault message
POST returned a SOAP error - ter:InvalidDateTime - SOAPENV:Senderter:InvalidArgValter:InvalidDateTime
as required
Step Passed
Step 3 - Transmit GetSystemDateAndTimeRequest message
Step Passed

Step 4 - Receive GetSystemDateAndTimeResponse message Message validated System Date And Time Valid Step Passed Test complete

Test PASSED

8.2.12 - NVT SYSTEM COMMAND FACTORY DEFAULT

Test Results Step 1 - Transmit SetSystemFactoryDefaultRequest message FactoryDefaultType = "Hard" Step Passed Step 2 - Receive SetSystemFactoryDefaultResponse message Message validated

Step Passed Step 3 - Receive multicast HELLO message

Message validated

Step Passed

Test complete

Test PASSED

8.2.12.1 - NVT SYSTEM COMMAND FACTORY DEFAULT SOFT

**Test Results** 

Step 1 - Transmit SetSystemFactoryDefaultRequest message

FactoryDefaultType = "Soft"

Step Passed

Step 2 - Receive SetSystemFactoryDefaultResponse message

Message validated

Step Passed

Step 3 - Pause for "User defined boot time"

Step Passed

Step 4 - Transmit unicast PROBE message

Retransmit 10 times a second until a response is received or timeout

Sending Probe Request 1 - Received response

Step Passed

Step 5 - Receive PROBE MATCH message

Get Scopes Response Message validated

Step Passed

Test complete

Test PASSED

8.2.13 - NVT SYSTEM COMMAND RESET

**Test Results** Step 1 - Transmit SystemReboot message Step Passed Step 2 - Receive SystemRebootResponse message **Response Message validated** Response Message received - Rebooting in 3 seconds Step Passed Step 3 - Receive multicast HELLO message Message validated Step Passed Step 3 - Transmit unicast PROBE message Step Passed Step 4 - Receive PROBE MATCH message Get Scopes Response Message validated Step Passed Test complete **Test PASSED** 

## Media Configuration Test Cases

8.3.1 - NVT MEDIA PROFILE CONFIGURATION

#### **Test Results**

Step 1 - Transmit GetProfilesRequest message Step Passed Step 2 - Receive GetProfilesResponse message

Message validated

Existing media profiles Profile found = MediaProfile1 Token = CHANNEL1 Profile found = MediaProfile2 Token = CHANNEL2 Step Passed Test complete Test PASSED

8.3.2 - NVT DYNAMIC MEDIA PROFILE CONFIGURATION

#### **Test Results**

Step 1 - Transmit GetProfilesRequest message

Step Passed

Step 2 - Receive GetProfilesResponse message

Message validated

Existing media profiles

Profile found = MediaProfile1

Video Source Configuration Token found = Profile1

Video Encoder Configuration Token found = Profile1

Step Passed

Step 3 - Transmit CreateProfilesRequest message

Name = "testprofile45"

Step Passed

Step 4 - Receive CreateProfilesResponse message

Message validated

Create profile response

Profile testprofile45

Profile token testprofile45

Profile token correct

Step Passed

Step 5 - Transmit AddVideoSourceConfigurationRequest message

Step Passed

Step 6 - Receive AddVideoSourceConfigurationResponse message Message validated

Step Passed

Step 7 - Transmit AddVideoEncoderConfigurationRequest message

Device - VS-01Ae Test date - 2010/9/8 @ 11:54:15 ONVIF Test Report Page: 22 Step Passed

Step 8 - Receive AddVideoEncoderConfigurationResponse message

Message validated

Step Passed

Step 9 - Transmit GetProfileRequest message

Step Passed

Step 10 - Receive GetProfileResponse message

Message validated

Temporary profile found

Step Passed

Step 11 - Transmit RemoveVideoEncoderConfigurationRequest message Step Passed

Step 12 - Receive RemoveVideoEncoderConfigurationResponse message Message validated

Step Passed

Step 13 - Transmit RemoveVideoSourceConfigurationRequest message

Step Passed

Step 14 - Receive RemoveVideoSourceConfigurationResponse message

Message validated

Step Passed

Step 15 - Transmit DeleteProfilesRequest message

Step Passed

Step 16 - Receive DeleteProfilesResponse message

Message validated

Step Passed

Step 17 - Transmit GetProfilesRequest message

Step Passed

Step 18 - Receive SOAP 1.2 fault message

POST returned a SOAP error - The requested profile token testprofile45 does not exist. -

SOAP-ENV:Senderter:InvalidArgValThe requested profile token testprofile45 does not exist.

as required

Step Passed

Test complete

Test PASSED

8.3.3 - NVT JPEG VIDEO ENCODER CONFIGURATION

**Test Results** 

Step 1 - Transmit GetProfilesRequest message

Step Passed

Step 2 - Receive GetProfilesResponse message

Message validated

Existing media profiles

Profile found = Profile1

Token = Profile1

Profile found = Profile2

Token = Profile2

Step Passed

Step 3 - Transmit GetVideoEncoderConfigurationRequest message

Step Passed

Step 4 - Receive GetVideoEncoderConfigurationResponse message

Message validated

Video Encoder Configuration - Profile1

Configuration token - Profile1

Configuration encoding - H264

Step Passed

Step 5 - Transmit SetVideoEncoderConfigurationRequest message

JPEG Video Encoder Configuration, force persistence = false Step Passed

Step 6 - Receive SetVideoEncoderConfigurationResponse message Message validated

Step Passed

Step 7 - Transmit GetVideoEncoderConfigurationRequest message Step Passed

Step 8 - Receive GetVideoEncoderConfigurationResponse message Message validated

Step Passed

Test complete

Test PASSED

#### 8.3.4 - NVT MEDIA STREAM URI – RTP/UDP UNICAST TRANSPORT

**Test Results** Step 1 - Transmit GetProfilesRequest message Step Passed Step 2 - Receive GetProfilesResponse message Message validated Existing media profiles Profile found = Profile1 Token = Profile1 Step Passed Step 3 - Transmit SetVideoEncoderConfigurationRequest message JPEG Video Encoder Configuration, force persistence = false Step Passed Step 4 - Receive SetVideoEncoderConfigurationResponse message Message validated Step Passed Step 5 - Transmit GetStreamUriRequest message Profile token, RTP-Unicast, UDP Step Passed Step 6 - Receive GetStreamUriResponse message Message validated Stream URI = rtsp://10.5.151.52/channel1 Step Passed Test complete Test PASSED

8.3.5 - NVT MEDIA STREAM URI – RTP/RTSP/HTTP TRANSPORT
Test Results
Step 1 - Transmit GetProfilesRequest message
Step Passed
Step 2 - Receive GetProfilesResponse message
Message validated
Existing media profiles
Profile found = Profile1
Token = Profile1
Step Passed
Step 3 - Transmit SetVideoEncoderConfigurationRequest message

JPEG Video Encoder Configuration, force persistence = false Step Passed Step 4 - Receive SetVideoEncoderConfigurationResponse message Message validated Step Passed Step 5 - Transmit GetStreamUriRequest message Profile token, RTP-Unicast, HTTP Step Passed Step 6 - Receive GetStreamUriResponse message Message validated Stream URI = http://10.5.151.52:80/stream/bidirect/channel1 Step Passed Test complete Test PASSED

#### 8.3.6 - NVT MEDIA SOAP FAULT

**Test Results** 

Step 1 - Transmit GetStreamUriRequest message INVALID PROFILE, RTP-Unicast, UDP

Step Passed

Step 2 - Receive SOAP 1.2 fault message

POST returned a SOAP error - The media profile does not exist. - SOAP-

ENV:Senderter:InvalidArgValThe media profile does not exist.

as required

Step Passed

Test complete

Test PASSED

8.3.6.1 - NVT INVALID TRANSPORT SOAP FAULT MESSAGE

**Test Results** 

Step 0 - (Pre test) Send GetProfilesRequest message for valid Profile Token

Message validated

Existing media profiles

Profile found = MediaProfile1

Token = CHANNEL1 Profile found = MediaProfile2 Token = CHANNEL2 Step Passed Step 1 - Transmit GetStreamUriRequest message Profile token, RTP-Unicast, RTP Step Passed Step 2 - Receive SOAP 1.2 fault message POST returned a SOAP error - Validation constraint violation: data type mismatch in element 'tt:Protocol' - SOAP-ENV:SenderValidation constraint violation: data type mismatch in element 'tt:Protocol' as required Step Passed Test complete Test PASSED

## Real Time Viewing Test Cases

#### 8.4.1 - NVT MEDIA CONTROL - RTSP/TCP

**Test Results** 

Step 1 - Setup NVT Media Stream URI - RTP/UDP Unicast transport

Send "Get Profiles Request"

Video Encoder Configuration found

Using profile "MediaProfile1" token = "CHANNEL1"

Send "Set Video Encoder Configuration Request"

Send "Get Stream Uri Request"

Stream URI = rtsp://10.5.151.52/channel1

Opening the video window

Step Passed

Step 2 - Send RTSP OPTIONS

RTSP Option Methods = DATE - Wed, Sep 08 2010 11

RTSP Option Methods = PUBLIC - OPTIONS, DESCRIBE, SETUP, TEARDOWN, PLAY,

### PAUSE, SET\_PARAMETER

Step Passed

Step 3 - Validate RTSP OPTIONS response

Step Passed

Step 4 - Send RTSP DESCRIBE

RTSP Describe context = v=0, o=- 94112091 1 IN IP4 10.5.151.52, s=Session streamed by stream, i=1, t=0 0, a=tool:LIVE555 Streaming Media v2009.01.26, a=type:broadcast, a=control:\*, a=range:npt=0-, a=x-qt-text-nam:Session streamed by stream, a=x-qt-text-inf:1, m=video 0 RTP/AVP 26, c=IN IP4 0.0.0.0, b=AS:2362, a=framerate:25.0, a=control:track1 RTSP Describe options = DATE - Wed, Sep 08 2010 11 RTSP Describe options = CONTENT-TYPE - application/sdp RTSP Describe options = CONTENT-BASE - rtsp RTSP Describe options = CONTENT-LENGTH - 323 Step Passed Step 5 - Validate RTSP DESCRIBE response Step Passed Step 6 - Send RTSP SETUP RTSP Setup Session ID = 2RTSP Setup Timeout = 30 RTSP Setup Transport = DESTINATION - 10.5.151.11 RTSP Setup Transport = RTP/AVP RTSP Setup Transport = CLIENT PORT - 40000-40001 RTSP Setup Transport = UNICAST RTSP Setup Transport = SOURCE - 10.5.151.52 RTSP Setup Transport = SERVER\_PORT - 6970-6971 Step Passed Step 7 - Validate RTSP SETUP response Step Passed Step 8 - Send RTSP PLAY RTSP Video stream playing Step Passed Step 9 - Validate RTSP PLAY response Step Passed Step 10 - Live Video, receive RTP packets Step Passed Step 11 - Send RTSP TEARDOWN RTSP Video is now toredown Step Passed Step 12 - Validate RTSP TEARDOWN response Step Passed Test complete Test PASSED

#### 8.4.2 - NVT MEDIA STREAMING - RTP/UDP UNICAST TRANSPORT

#### **Test Results**

```
Step 1 - Setup NVT Media Stream URI - RTP/UDP Unicast transport
```

Send "Get Profiles Request"

Video Encoder Configuration found

Using profile "MediaProfile1" token = "CHANNEL1"

Send "Set Video Encoder Configuration Request"

Send "Get Stream Uri Request"

Stream URI = rtsp://10.5.151.52/channel1

Opening the video window

Step Passed

Step 2 - Send RTSP DESCRIBE

```
RTSP Describe context = v=0, o=- 94112091 1 IN IP4 10.5.151.52, s=Session streamed by stream, i=1, t=0 0, a=tool:LIVE555 Streaming Media v2009.01.26, a=type:broadcast, a=control:*, a=range:npt=0-, a=x-qt-text-nam:Session streamed by stream, a=x-qt-text-inf:1, m=video 0
```

```
RTP/AVP 26, c=IN IP4 0.0.0.0, b=AS:2362, a=framerate:25.0, a=control:track1
```

```
RTSP Describe options = DATE - Wed, Sep 08 2010 11
```

RTSP Describe options = CONTENT-TYPE - application/sdp

RTSP Describe options = CONTENT-BASE - rtsp

RTSP Describe options = CONTENT-LENGTH - 323

Step Passed

Step 3 - Validate RTSP DESCRIBE response

Step Passed

Step 4 - Send RTSP SETUP

RTSP Setup Session ID = 3

RTSP Setup Timeout = 30

```
RTSP Setup Transport = DESTINATION - 10.5.151.11
```

RTSP Setup Transport = RTP/AVP

RTSP Setup Transport = CLIENT\_PORT - 40000-40001

RTSP Setup Transport = UNICAST

RTSP Setup Transport = SOURCE - 10.5.151.52

RTSP Setup Transport = SERVER\_PORT - 6970-6971

Step Passed

Step 5 - Validate RTSP SETUP response

Step Passed

Step 6 - Send RTSP PLAY RTSP Video stream playing Step Passed Step 7 - Validate RTSP PLAY response Step Passed Step 8 - Live Video, receive RTP packets Step Passed Step 9 - Send RTSP TEARDOWN RTSP Video is now toredown Step Passed Step 10 - Validate RTSP TEARDOWN response Step Passed Test complete Test PASSED

8.4.3 - NVT MEDIA STREAMING - RTP/RTSP/HTTP TRANSPORT

**Test Results** 

Step 1 - Setup NVT Media Stream URI - RTP/RTSP/HTTP transport

Send "Get Profiles Request"

Send "Set Video Encoder Configuration Request"

Send "Get Stream Uri Request"

Stream URI = http://10.5.151.52:80/stream/bidirect/channel1

Opening the video window

Step Passed

Step 2 - Send HTTP Get request

HTTP Packet received - HTTP/1.0 200 OK

Server: mini\_httpd

Connection: close

Cache-Control: no-store

Pragma: no-cache

Content-Type: application/x-rtsp-tunnelled

Step Passed

Step 3 - Validate HTTP Get response

Step Passed

Step 4 - Send HTTP POST request

HTTP Packet sent - POST /stream/bidirect/channel1 HTTP/1.0

User-Agent: OnvifStreamerControl x-sessioncookie: rlDp70Uuu0O2RnblbJAjwA== Content-Type: application/x-rtsp-tunnelled Pragma: no-cache Cache-Control: no-cache Content-Length: 32767 Expires: Wed, 08 Sep 2010 03:54:17 GMT Step Passed Step 5 - Send RTSP DESCRIBE RTSP Describe context = v=0, o=-42915681 1 IN IP4 10.5.151.52, s=Session streamed by stream, i=1, t=0 0, a=tool:LIVE555 Streaming Media v2009.01.26, a=type:broadcast, a=control:\*, a=range:npt=0-, a=x-qt-text-nam:Session streamed by stream, a=x-qt-text-inf:1, m=video 0 RTP/AVP 26, c=IN IP4 0.0.0.0, b=AS:2362, a=framerate:25.0, a=control:track1 RTSP Describe options = DATE - Thu, Jan 01 2009 00 RTSP Describe options = CONTENT-TYPE - application/sdp RTSP Describe options = CONTENT-BASE - rtsp RTSP Describe options = CONTENT-LENGTH - 323 Step Passed Step 6 - Validate RTSP DESCRIBE response Step Passed Step 7 - Send RTSP SETUP RTSP Setup Session ID = 2RTSP Setup Timeout = 30 RTSP Setup Transport = DESTINATION - 10.5.151.11 RTSP Setup Transport = INTERLEAVED - 0-1 RTSP Setup Transport = UNICAST RTSP Setup Transport = SOURCE - 10.5.151.52 RTSP Setup Transport = RTP/AVP/TCP Step Passed Step 8 - Validate RTSP SETUP response Step Passed Step 9 - Send RTSP PLAY RTSP Video stream playing Step Passed Step 10 - Validate RTSP PLAY response Step Passed Step 11 - Live Video, receive HTTP packets Step Passed

Step 12 - Send RTSP TEARDOWN Step Passed Test complete Test PASSED

#### 8.4.4 - NVT MEDIA STREAMING – RTSP KEEPALIVE

#### **Test Results**

Step 1 - Setup NVT Media Stream URI - RTP/UDP Unicast transport

Send "Get Profiles Request"

Video Encoder Configuration found

Using profile "MediaProfile1" token = "CHANNEL1"

Send "Set Video Encoder Configuration Request"

Send "Get Stream Uri Request"

Stream URI = rtsp://10.5.151.52/channel1

Opening the video window

Step Passed

Step 2 - Send RTSP DESCRIBE

```
RTSP Describe context = v=0, o=- 94112091 1 IN IP4 10.5.151.52, s=Session streamed by
stream, i=1, t=0 0, a=tool:LIVE555 Streaming Media v2009.01.26, a=type:broadcast, a=control:*,
a=range:npt=0-, a=x-qt-text-nam:Session streamed by stream, a=x-qt-text-inf:1, m=video 0
RTP/AVP 26, c=IN IP4 0.0.0, b=AS:2362, a=framerate:25.0, a=control:track1
RTSP Describe options = DATE - Wed, Sep 08 2010 11
RTSP Describe options = CONTENT-TYPE - application/sdp
RTSP Describe options = CONTENT-BASE - rtsp
RTSP Describe options = CONTENT-LENGTH - 323
Step Passed
Step 3 - Validate RTSP DESCRIBE response
Step Passed
```

Step 4 - Send RTSP SETUP

RTSP Setup Session ID = 4

RTSP Setup Timeout = 30

RTSP Setup Transport = DESTINATION - 10.5.151.11

RTSP Setup Transport = RTP/AVP

RTSP Setup Transport = CLIENT\_PORT - 40000-40001

RTSP Setup Transport = UNICAST

RTSP Setup Transport = SOURCE - 10.5.151.52

RTSP Setup Transport = SERVER\_PORT - 6970-6971 Step Passed Step 5 - Validate RTSP SETUP response Step Passed Step 6 - Send RTSP PLAY **RTSP** Video stream playing Step Passed Step 7 - Validate RTSP PLAY response Step Passed Step 8 - Send RTSP SET\_PARAMETER "Timeout" RTSP Video Set Parameter responded correctly Step Passed Step 9 - Validate RTSP SET\_PARAMETER response Step Passed Step 10 - Live Video, receive RTP packets Step Passed Step 11 - Send RTSP TEARDOWN **RTSP** Video is now toredown Step Passed Step 12 - Validate RTSP TEARDOWN response Step Passed Test complete **Test PASSED**